## Epson製プリンタのO-Map印刷設定

## 札幌農学校OLC & 所沢OLC 宮川俊哉

CC 0 BY SA

この作品はクリエイティブ・コモンズ・表示 - 継承 4.0 国際・ライセンスで 提供されています。 このライセンスのコピーを閲覧するには http://creativecommons.org/licenses/by-sa/4.0/ を訪問して下さい。

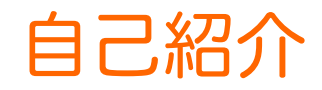

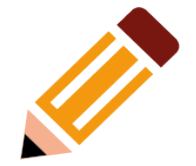

- 粂早穂の伯父
- 村越真を小学生の頃から知ってる

地図印刷用プリンタの変遷

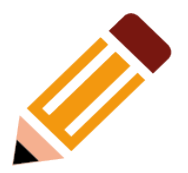

- すべて同じ印刷結果が得られている
  - PX-V600
  - PX-105
  - PX-S884
- 上記機種の共通点
  - Epson製
  - インクジェット
  - 顔料インク

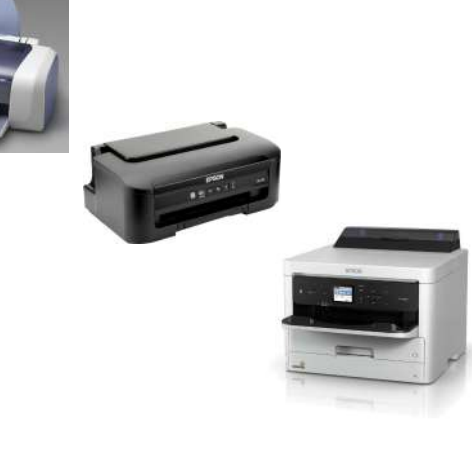

## 使用中の機材

- プリンタ: PX-S884 (ビジネスインクジェット)
  - インク: Epson純正 IP01シリーズ
- 用紙: コクヨ [KJ-M16A4-100] (トマト)
  - インクジェットプリンタ用紙(片面印刷用) スーパーファイングレード厚みしっかりタイプ
- ビニール袋: 日本技研工業 [LD8-12]
  - 業務屋さん 特厚 LD No.12 厚さ: 0.08 mm、サイズ: 12号

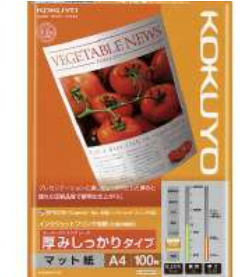

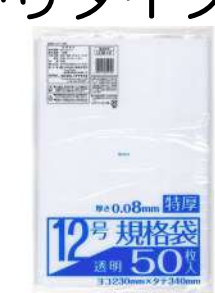

ソフトウェア: PurplePen / OpenOrienteering Mapper
 / Windows 11 Home

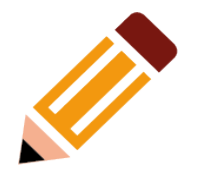

## プリンタ設定1

11.4

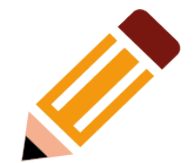

distant.

DNICASIER

8+02 CR62 3-7(17)-

-

RECOULAS

TERMA COM

mania 444/241

-

10112815 .....

ingen w 0

and the set of

AV1010-FL-P

CERTICA-SAT

100

0.

1191-38-6

CARECOURT -

0x +rith 557

WEITH.

100

- 用紙種類 →<br />
  スーパーファイン紙
- 印刷品質 →きれい

印刷設定

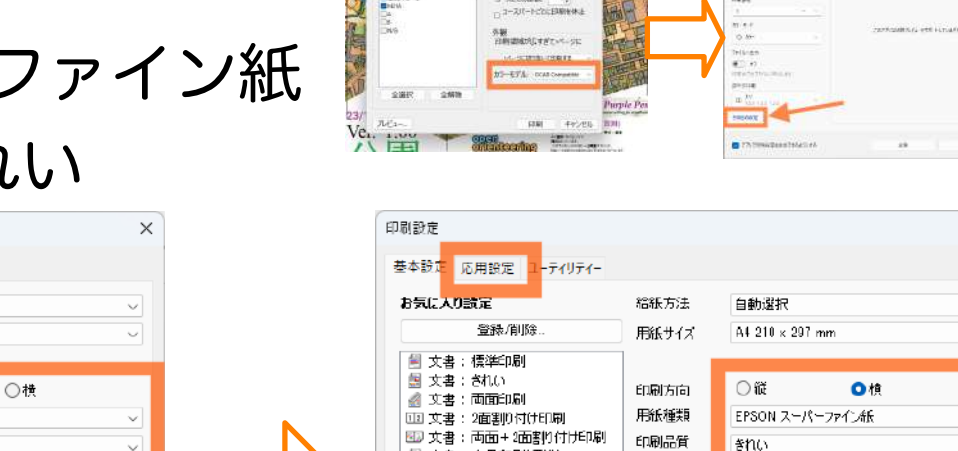

プレッチ定律-

10.00

3-326405B

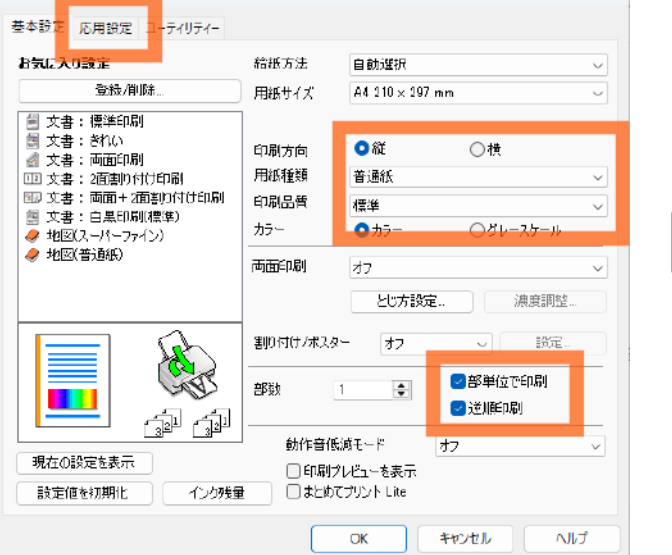

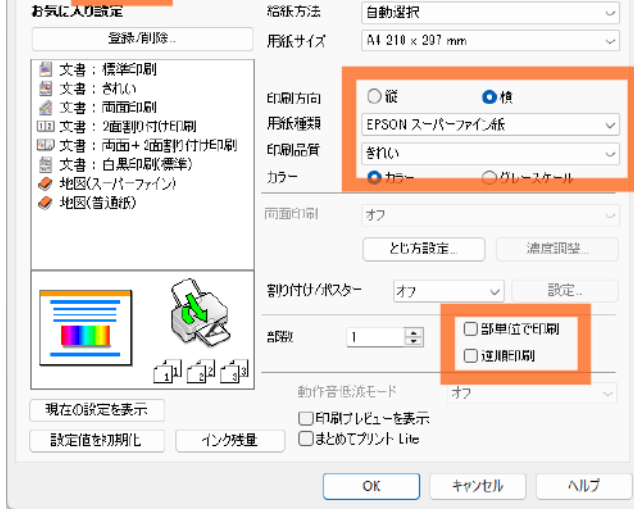

And the set

- ----

dia.

. . .

×

プリンタ設定2

細線を触卸化する
 Webスムージング
 赤目補正

ギャンセル ヘルプ

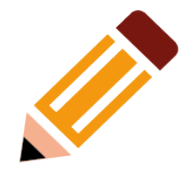

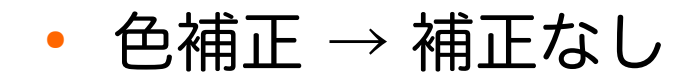

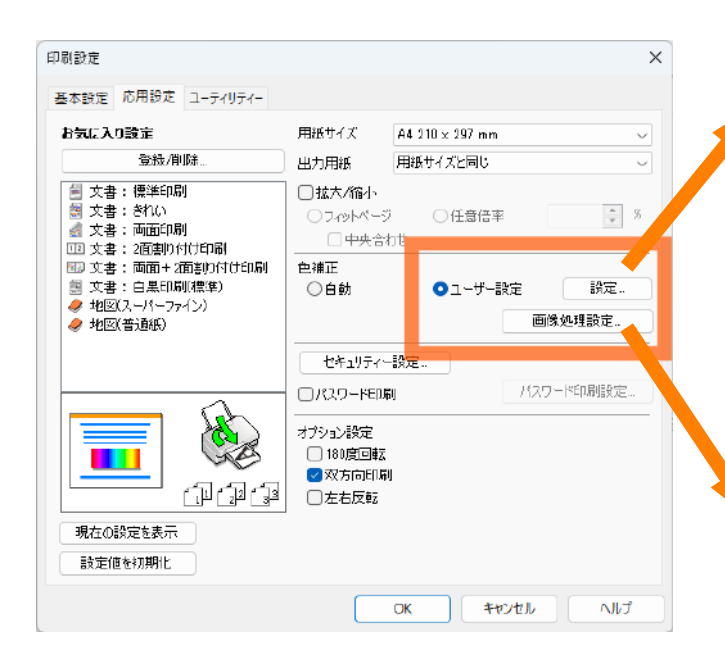

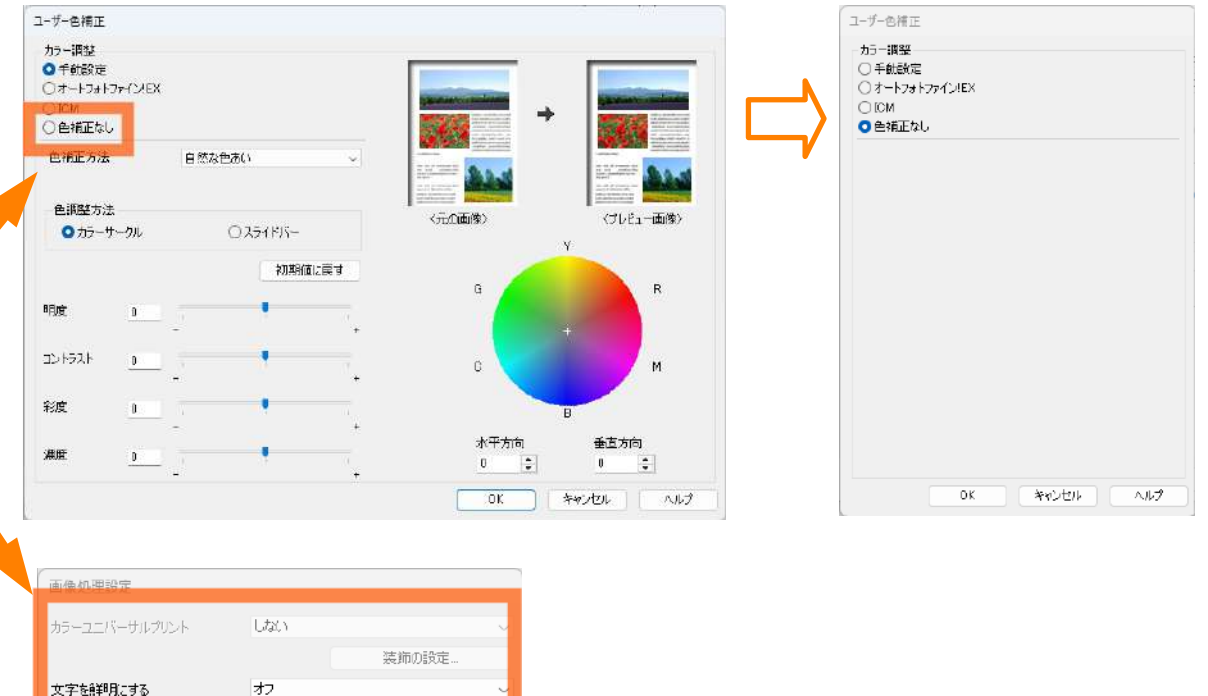

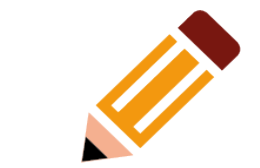

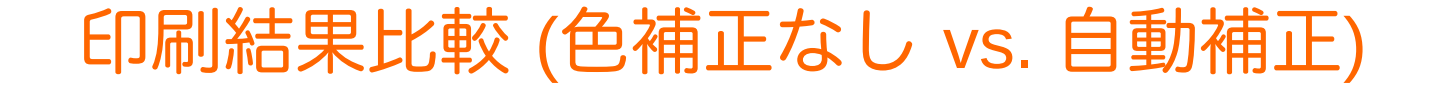

• 自動補正はページの色割合でバランスを変える

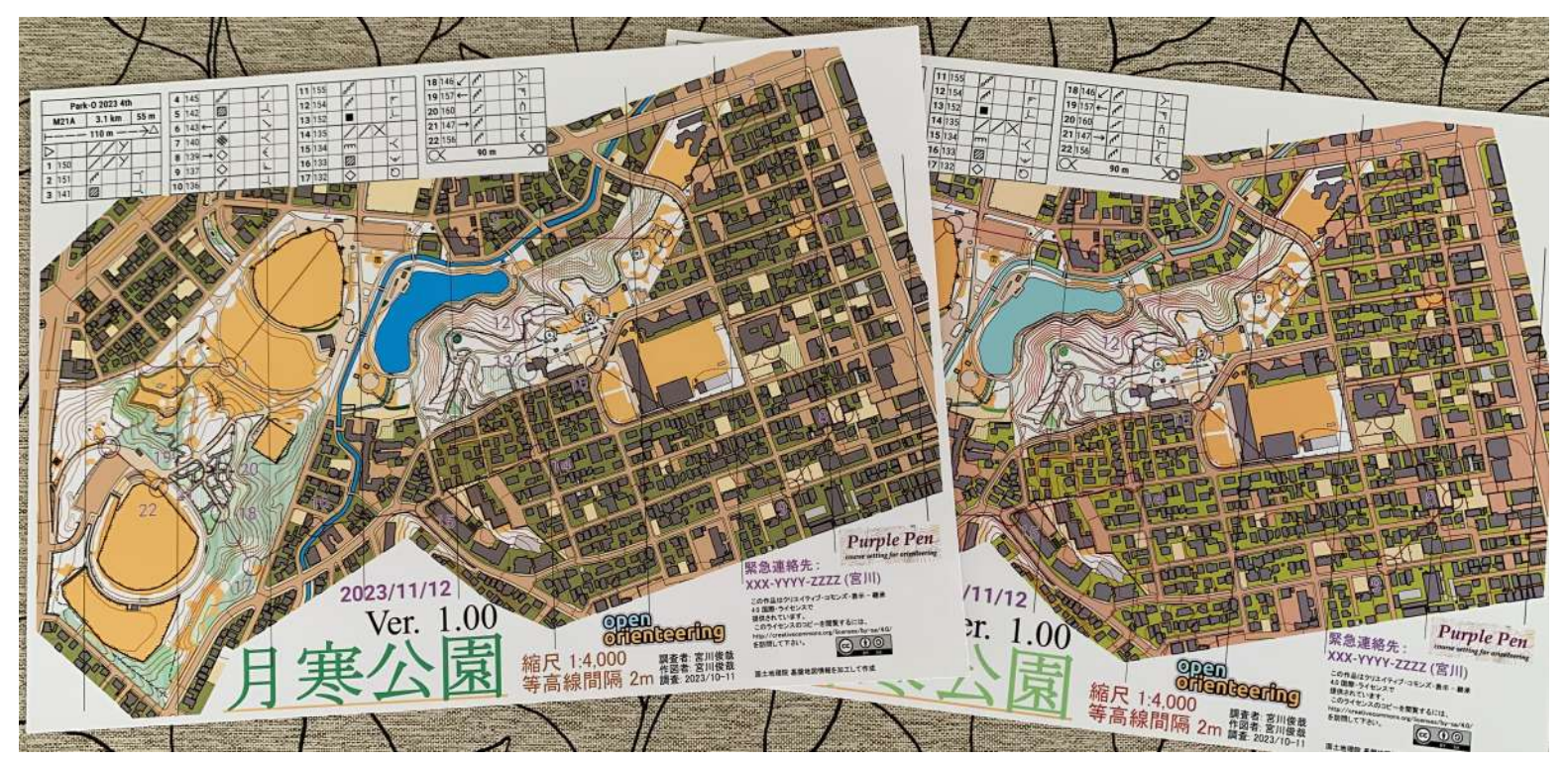

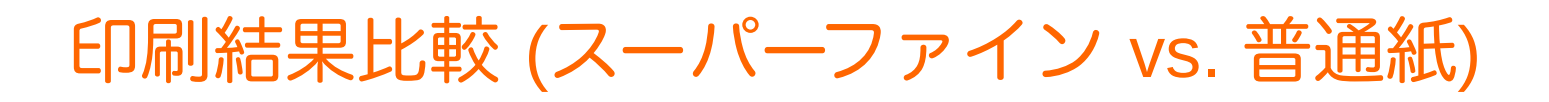

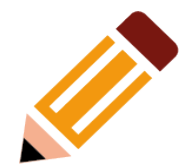

• 普通紙は薄い(インク吐出量が少ない)

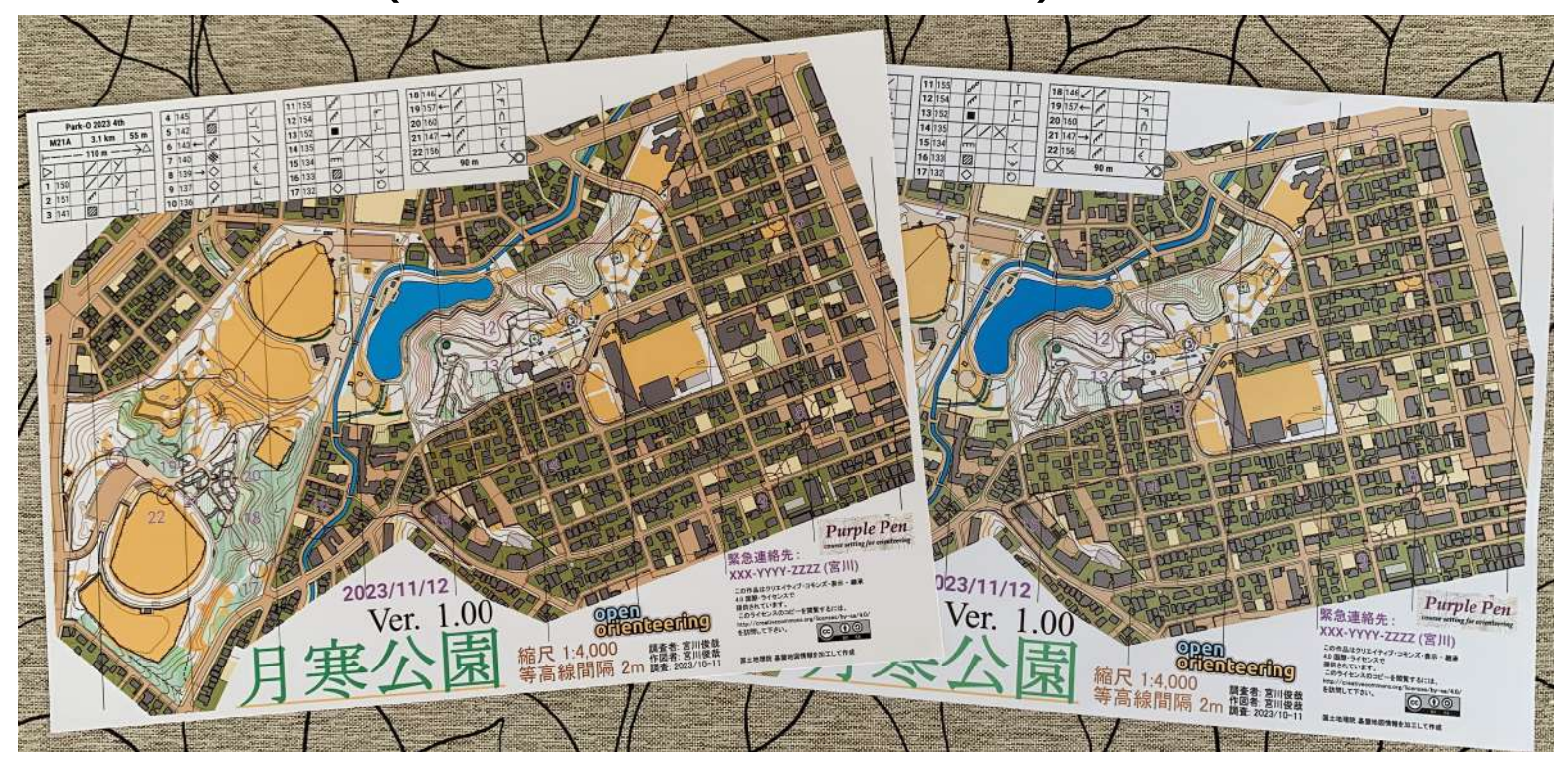

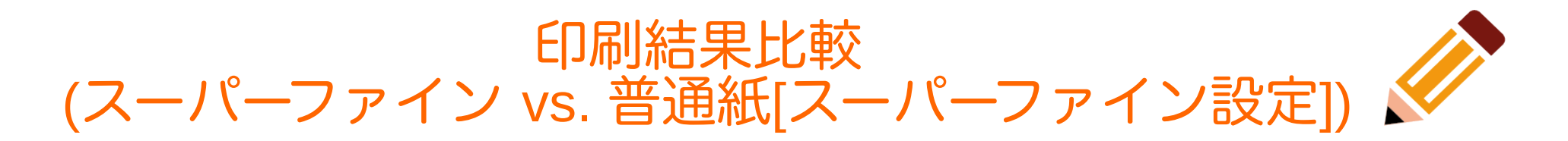

• 普通紙でもスーパーファイン紙に近い仕上がり

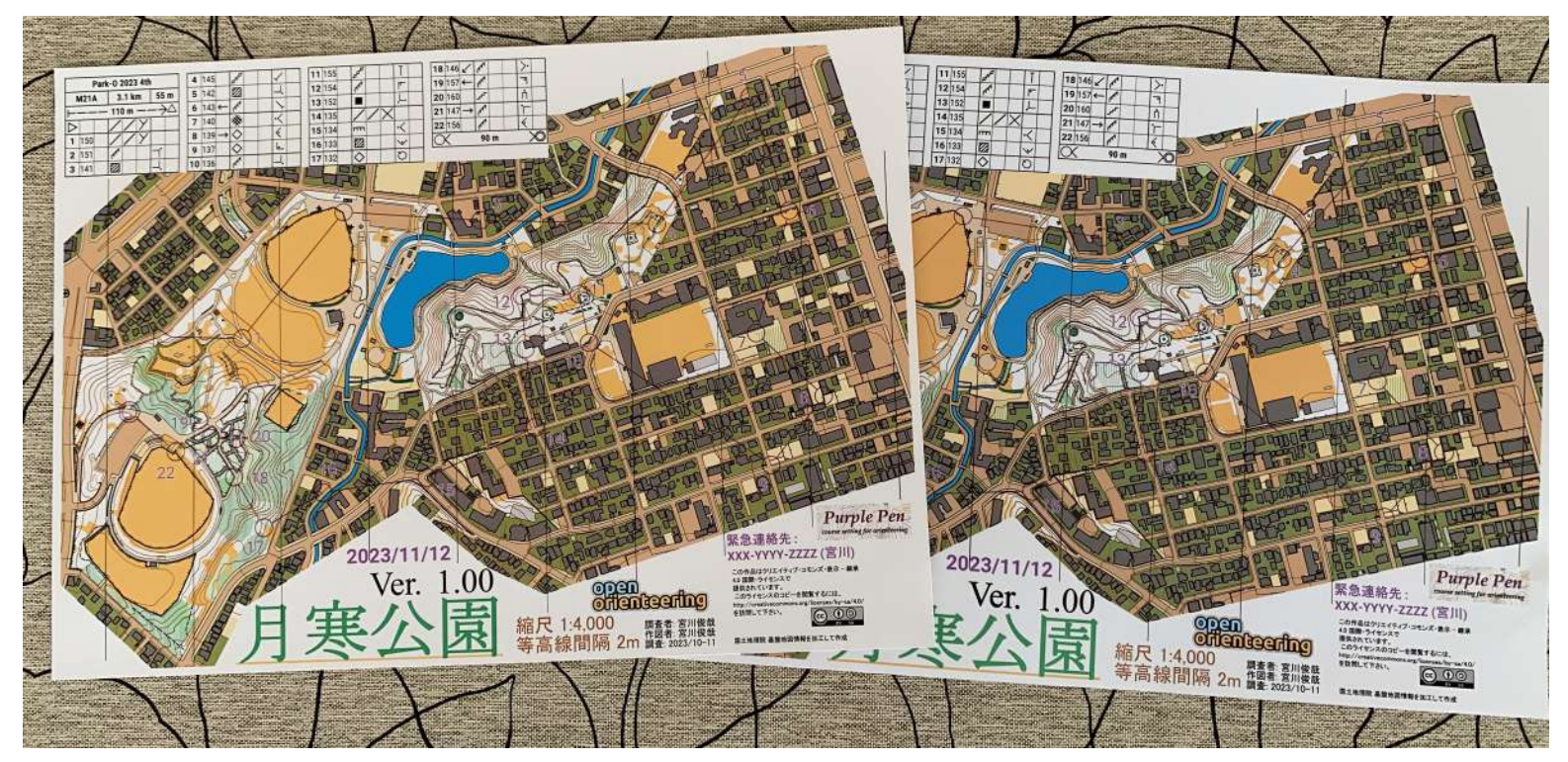